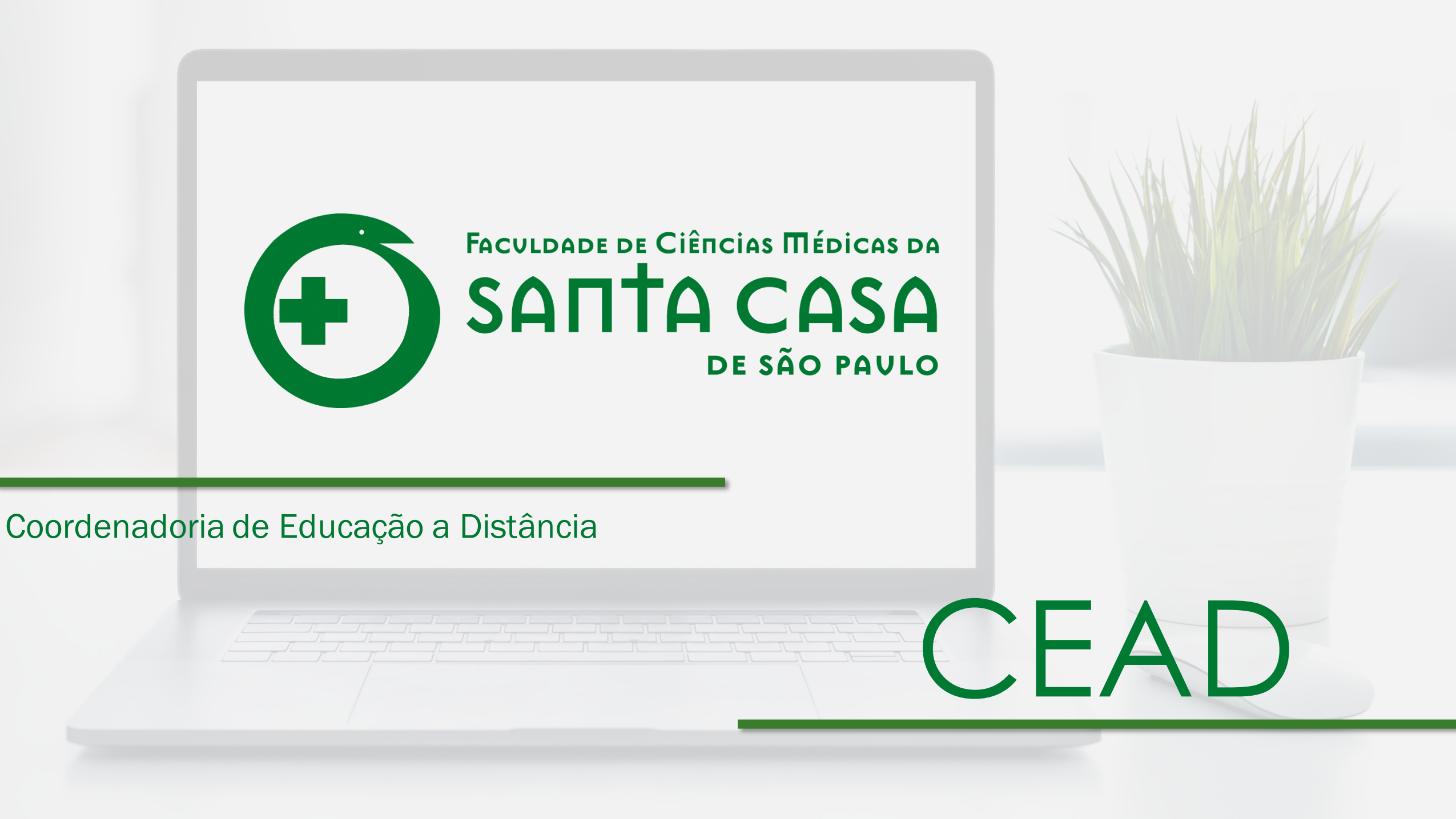

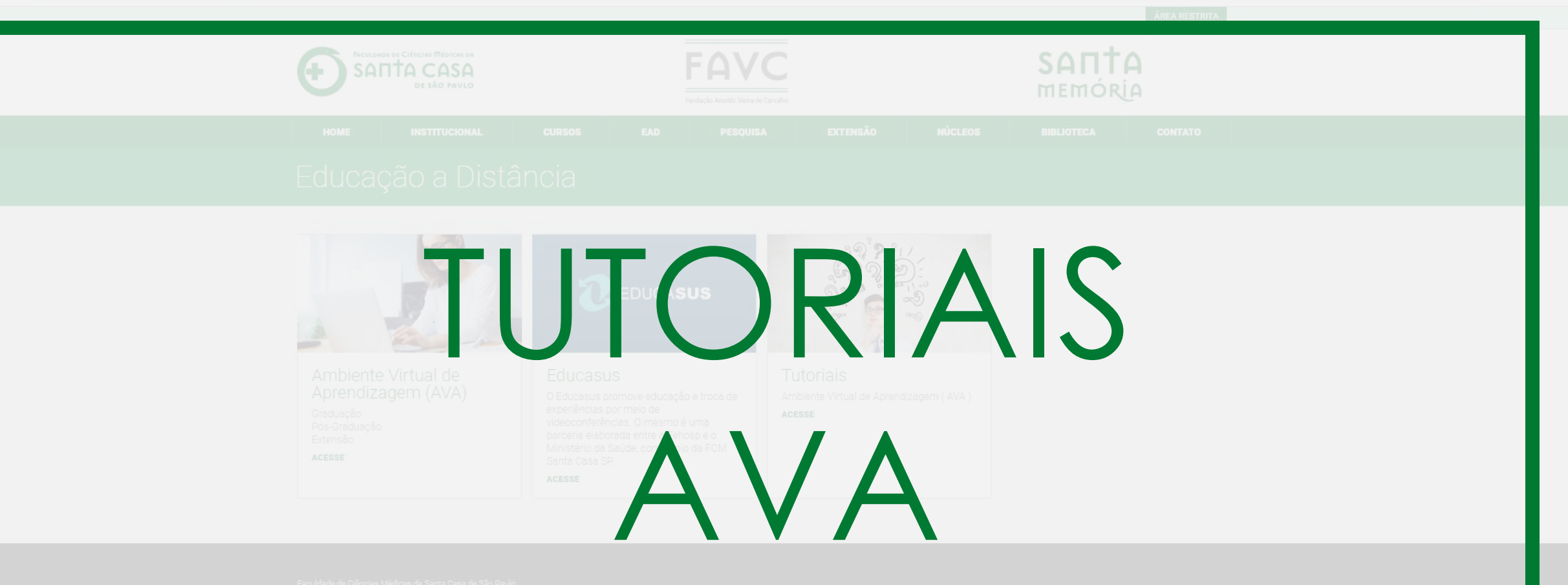

Dua Dr. Cesário Motta Jr. 61 - São Daulo - SD - Cent 01221-020 - Fonet (11) 3367-7700

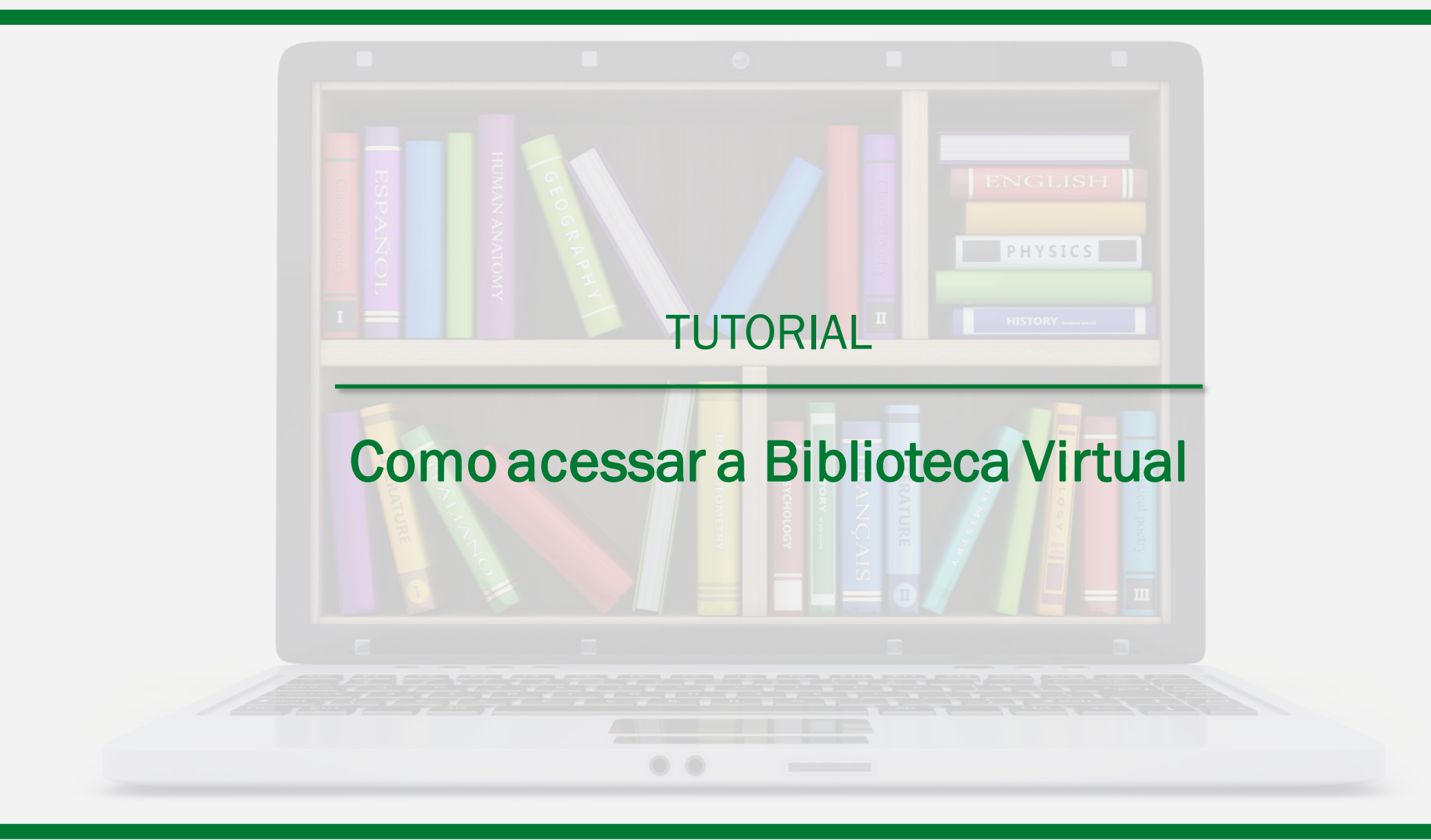

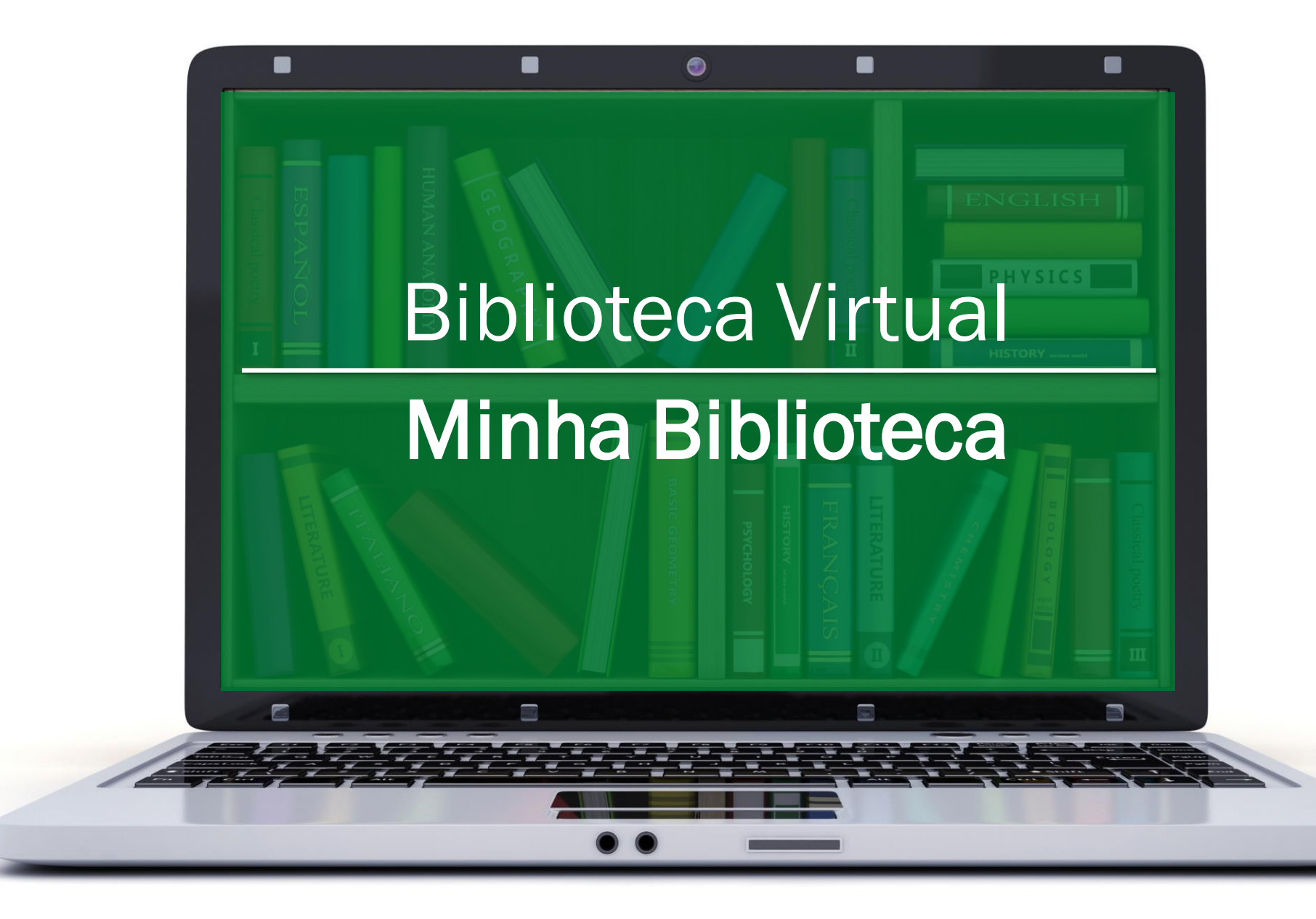

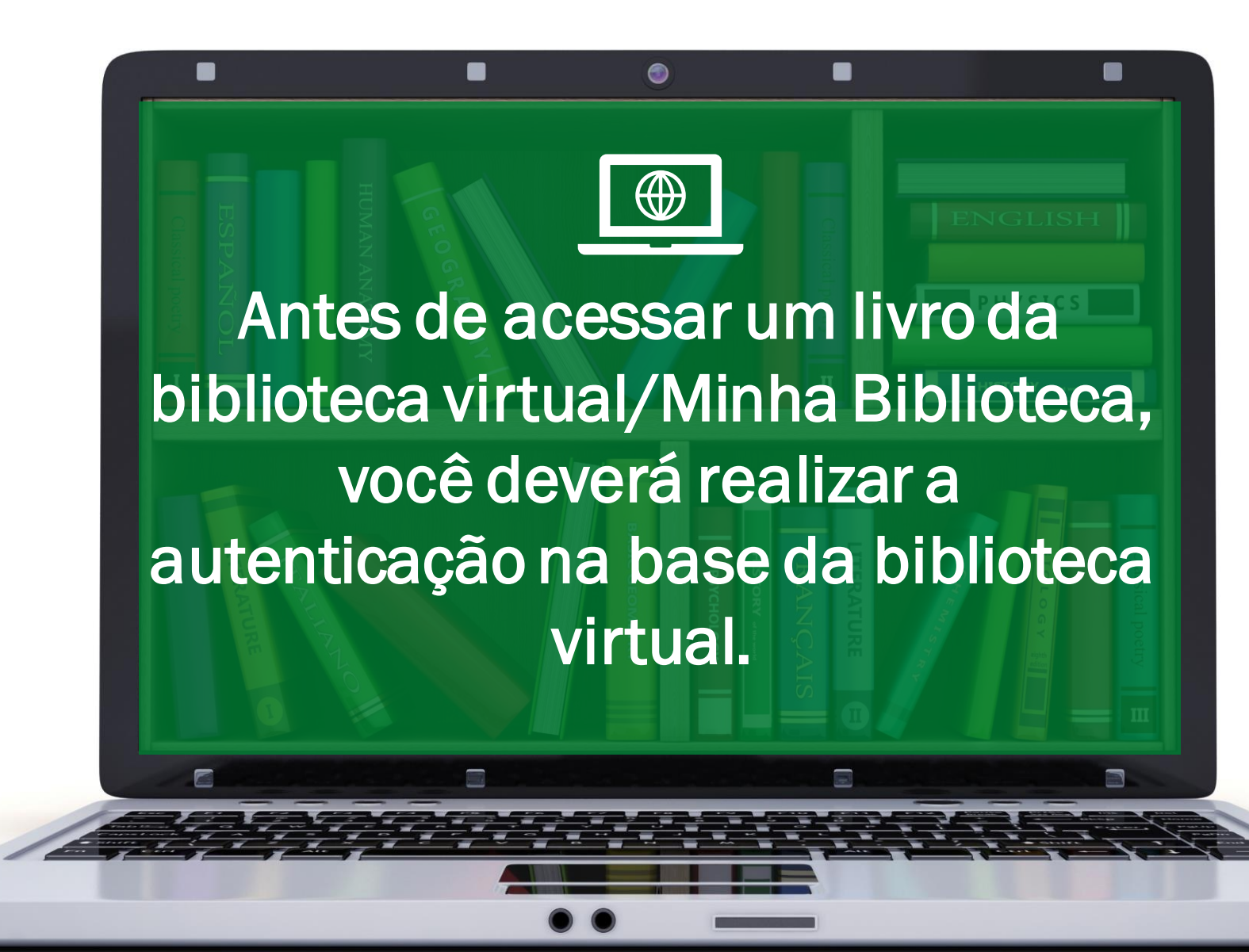

## AUTENTICAÇÃO

## **BIBLIOTECA VIRTUAL – MINHA BIBLIOTECA**

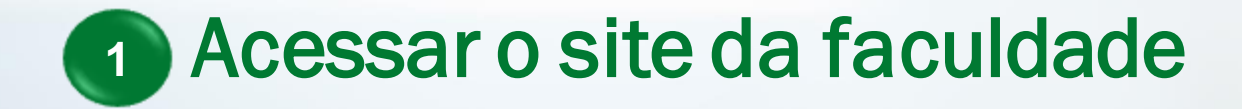

Acessar o site da faculdade
Login na área restrita

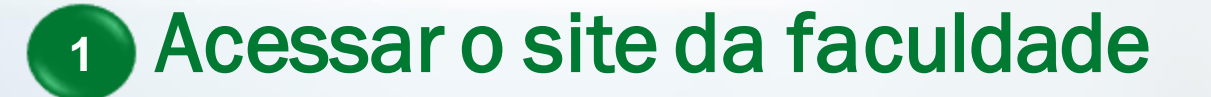

- 2 Login na área restrita
- 3 Acessar a biblioteca virtual Minha Biblioteca

### Acesse o site www.fcmsantacasasp.edu.br

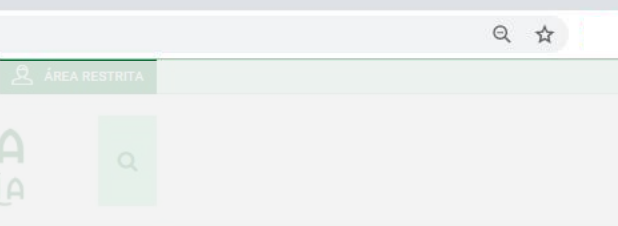

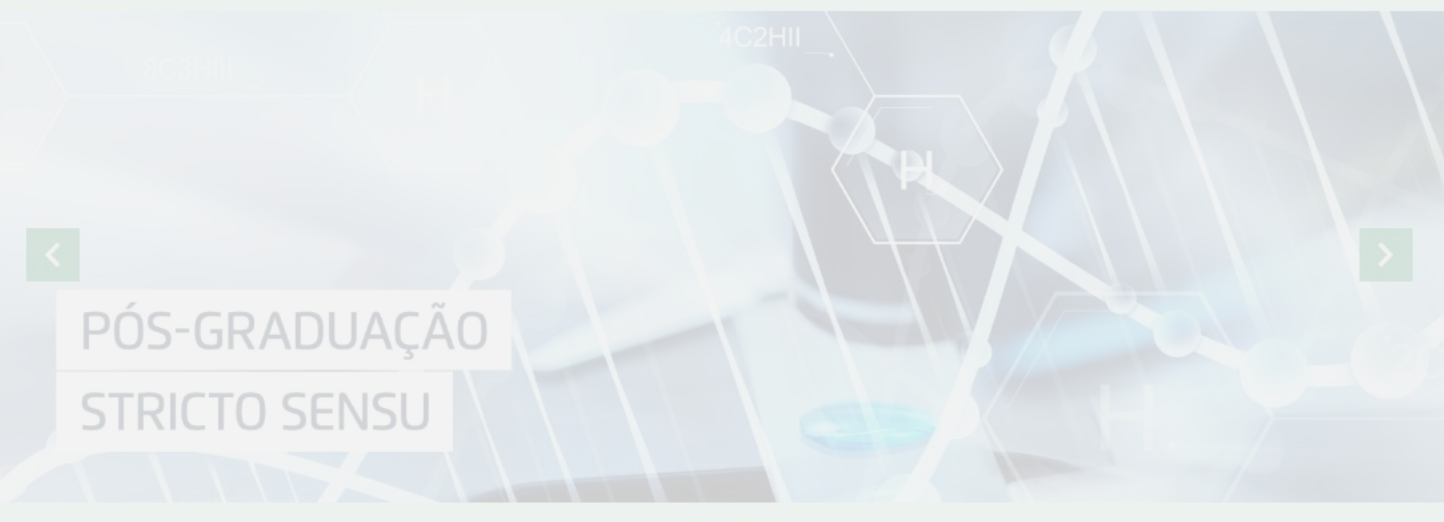

#### 0000000

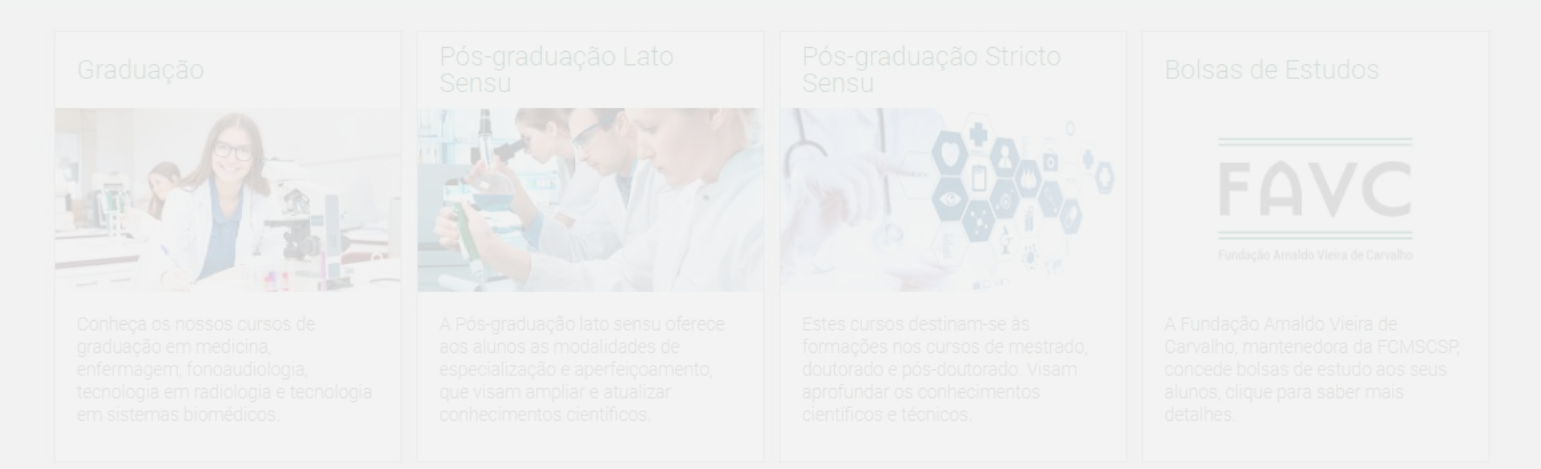

ð ×

:

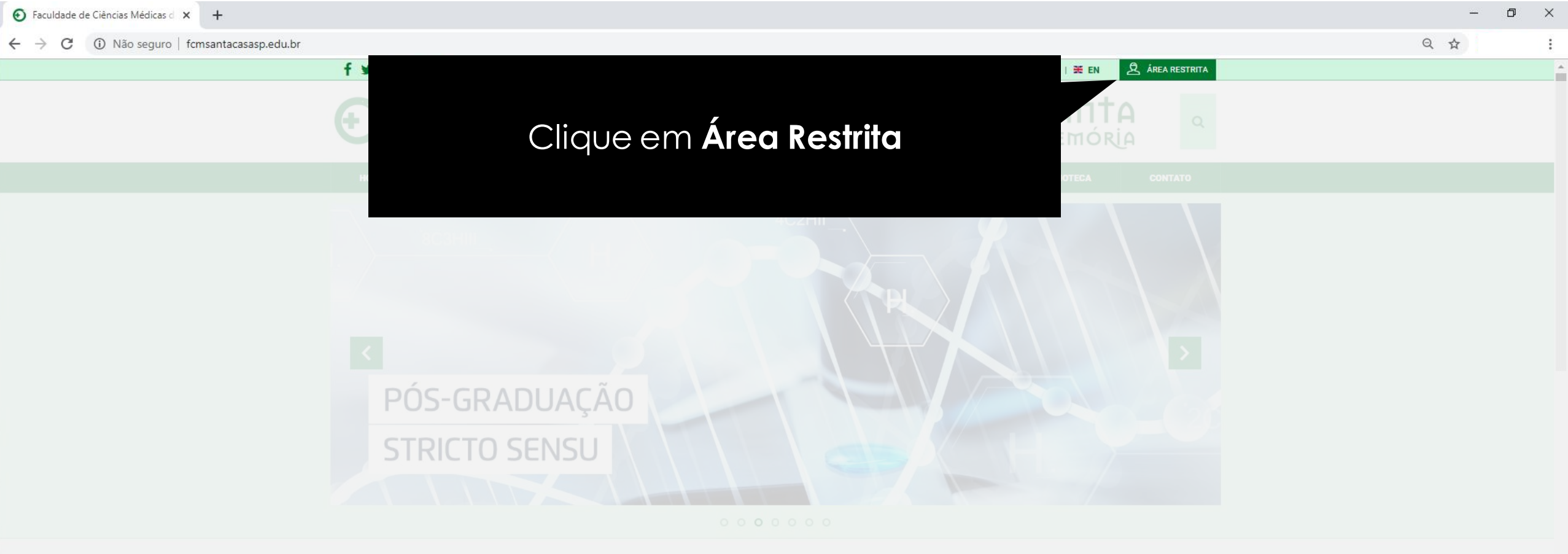

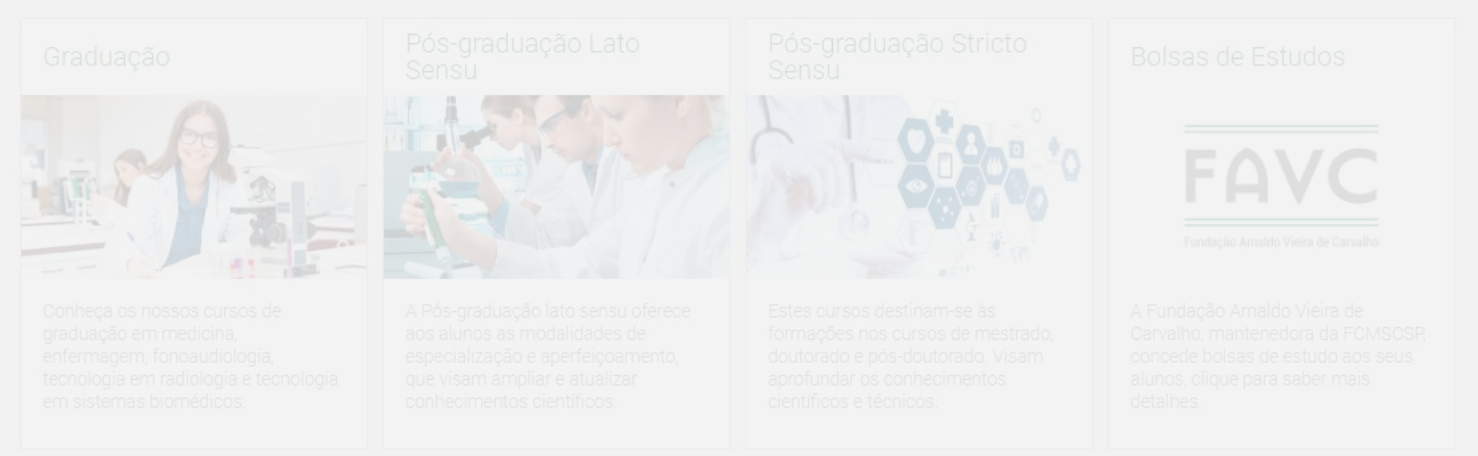

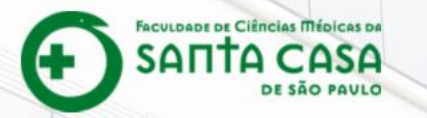

## Clique sobre a imagem.

|                                                                                  | SANTA CASA<br>In the mass                |
|----------------------------------------------------------------------------------|------------------------------------------|
|                                                                                  | Sector<br>Example July Andrew<br>Contrar |
| Facultavie de Cléncies Médicas da Santa Casa de Silo Pasko - Tel: (11) 3367-7700 | Centrol de ajuda                         |

FACULDADE DE CIÊncias Médicas da

SATTA CASA DE SÃO PADLO

### Portal Institucional Área Restrita

← → C ③ Não seguro | arearestrita.fcmsantacasasp.edu.br

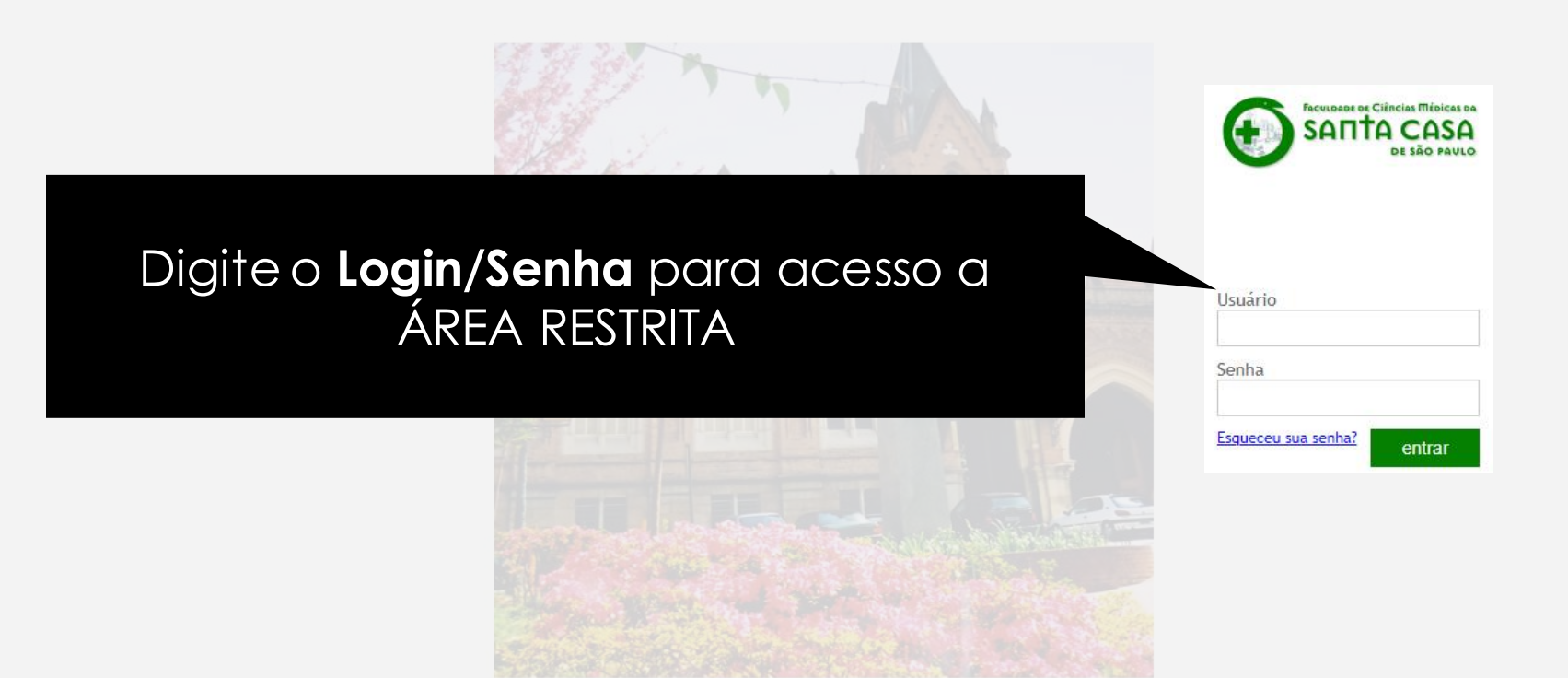

O Login/Senha para acesso na área restrita são enviadas pela Secretaria da Faculdade.

Problemas de acesso na área restrita entre em contato pelo e-mail: secretaria.graduacao@fcmsantacasasp.edu.br

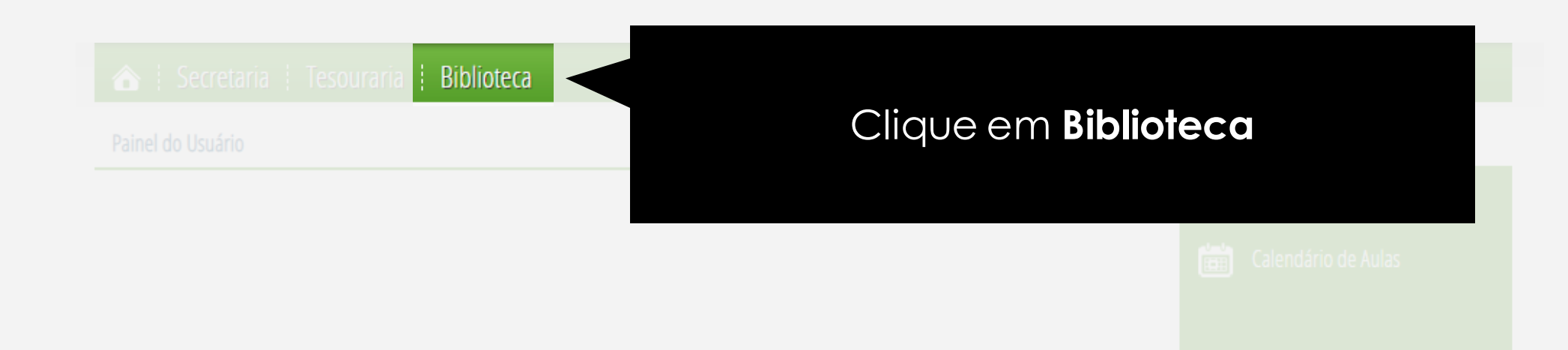

HOME SECRETARIA TESOURARIA BIBLIOTECA AVA

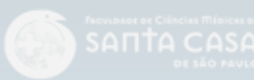

Faculdade de Ciências Médicas da Santa Casa de São Paulo - Rua Dr. Cesário Motta Jr. n ° 61 - Cep: 01221-020 - Tel: (11) 3367-770 Todos os Direitos Reservados - Desenvolvimento: FCMSCSP-TI

# 俞 **Bibliotecas Virtuais** Clique em **Bibliotecas Virtuais**

HOME SECRETARIA TESOURARIA BIBLIOTECA AVA

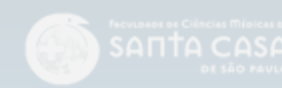

Faculdade de Ciências Médicas da Santa Casa de São Paulo - Rua Dr. Cesário Motta Jr. n º 61 - Cep: 01221-020 - Tel: (11) 3367-7700 Todos os Direitos Reservados - Desenvolvimento: FCMSCSP-TI

### 🏠 🕴 Secretaria 🕴 Tesouraria 🕴 Biblioteca 🕴 EAD

**Bibliotecas Virtuais** 

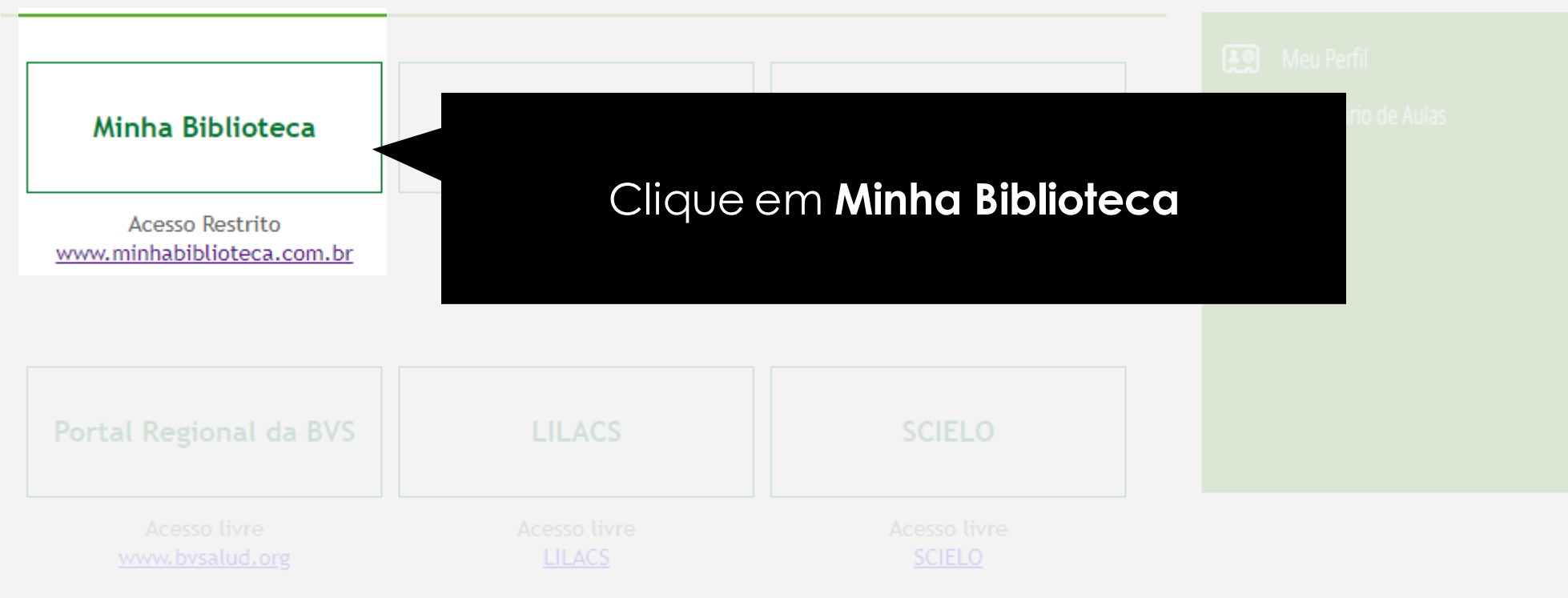

#### HOME SECRETARIA TESOURARIA BIBLIOTECA AVA

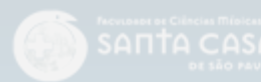

Faculdade de Ciências Médicas da Santa Casa de São Paulo - Rua Dr. Cesário Motta Jr. n ° 61 - Cep: 01221-020 - Tel: (11) 3367-7700 Todos os Direitos Reservados - Desenvolvimento: FCMSCSP-TI

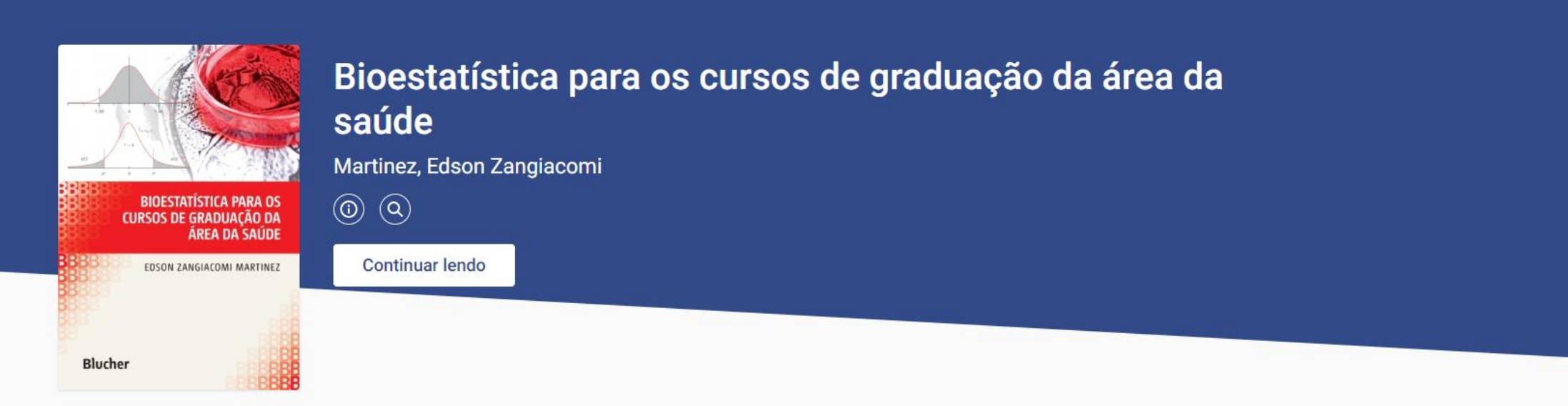

### Meus livros >

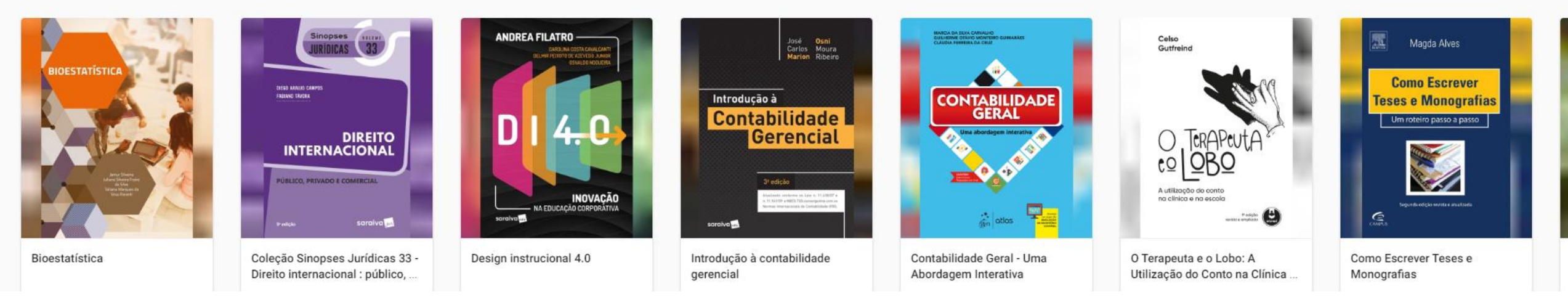

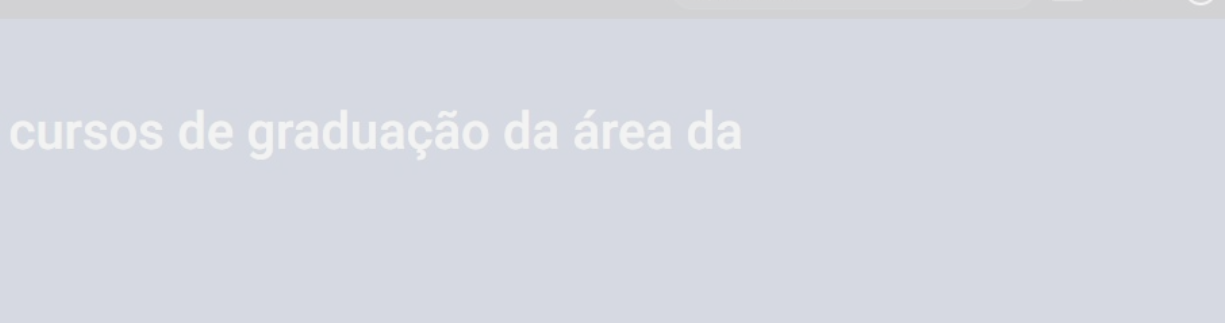

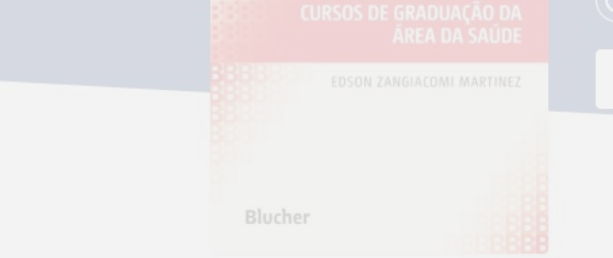

### Meus livros >

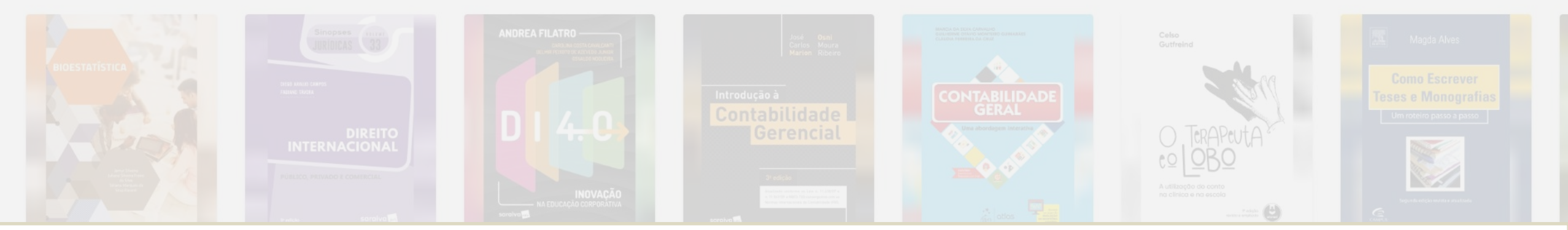

O acesso na Biblioteca Virtual é fornecido pela Biblioteca da Faculdade.

Problemas de acesso na Biblioteca Virtual entre em contato pelo e-mail: surama.almeida@fcmsantacasasp.edu.br

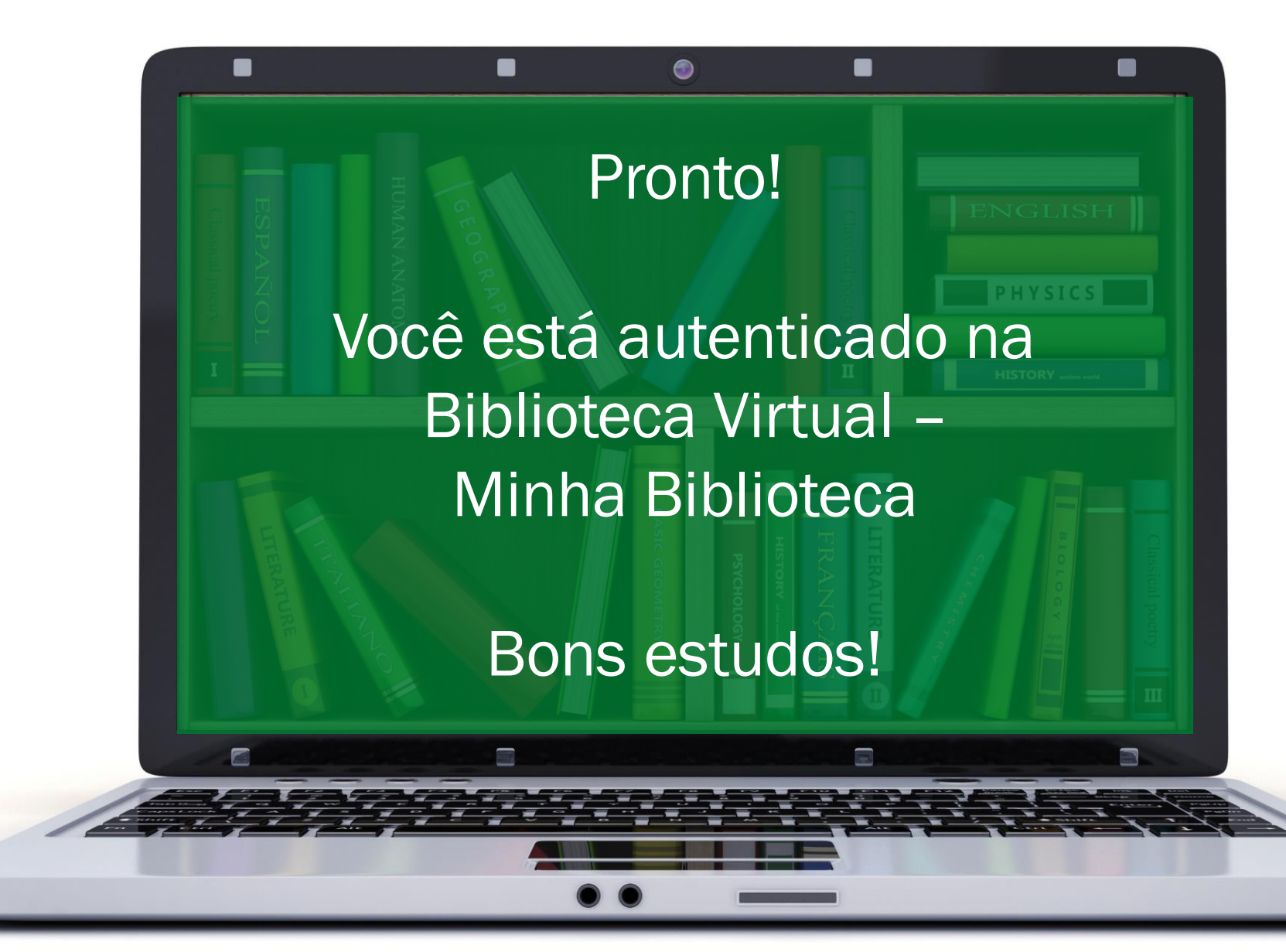

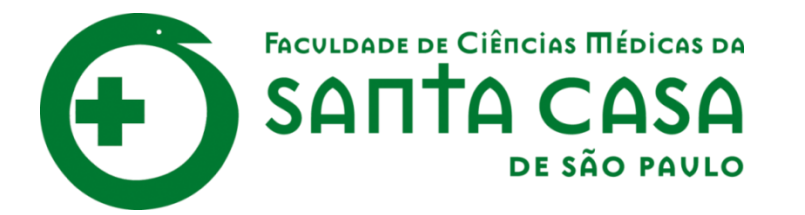

# CEAD

Coordenadoria de Educação a Distância

FAVC

Fundação Arnaldo Vieira de Carvalho